Leading SoC Solution Company for Wearable Device World using its proprietary Low Power CMOS Technology

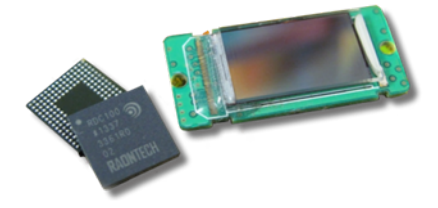

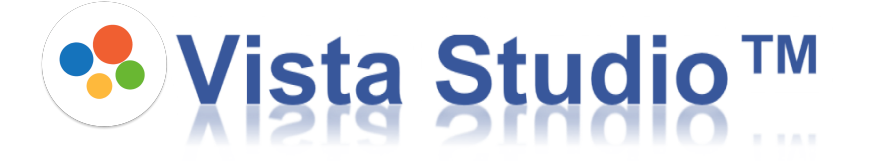

# Installation Guide - Windows 7~10, x86,x64 CPU-

2017.07.21 Maverick Yang

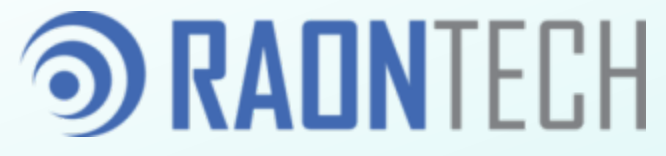

**RAONTECH Confidential** 

### **③** Contents

- 1. Download
- 2. Installation
- 3. Explore the "VS\_TuneFolder" folder
- 4. Enjoy the Application
- 5. FAQ 1 : System type check either x64 or x86
- 6. FAQ 2 : How to check PC USB Driver

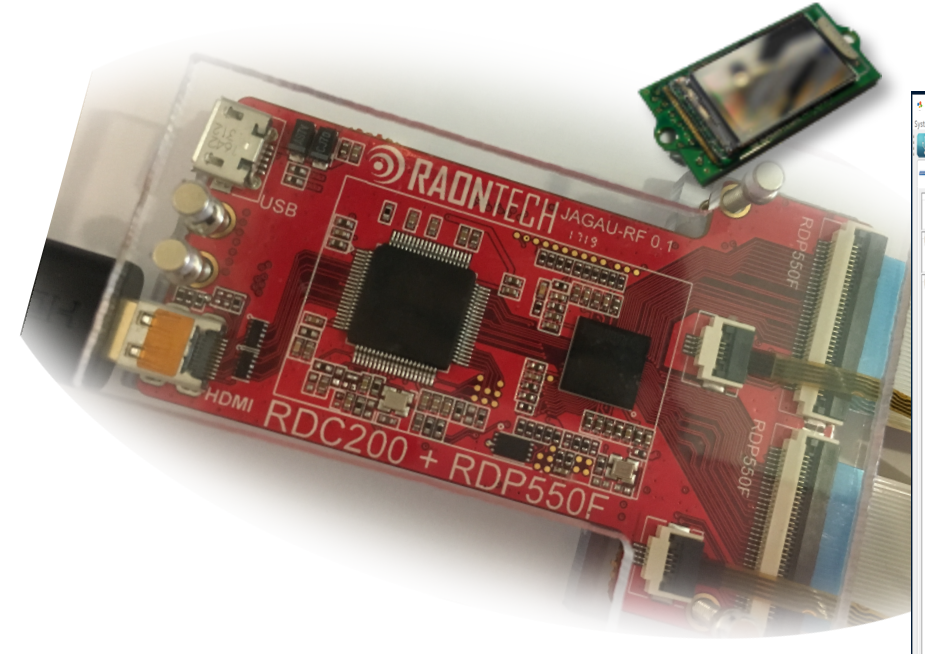

| vista Studio™               |                     |                      |                      |                 |               |              |          |      |               |      |             |                  |               |            |                    | - 0 X           |
|-----------------------------|---------------------|----------------------|----------------------|-----------------|---------------|--------------|----------|------|---------------|------|-------------|------------------|---------------|------------|--------------------|-----------------|
| m Window Help               |                     |                      |                      |                 |               |              |          |      |               |      |             |                  |               |            |                    |                 |
| 🖌 🕹 😼 🕹 🕑                   | wnload              |                      |                      |                 |               |              |          |      |               |      |             |                  |               |            | 8                  | Features 🎄 Debu |
| 🕼 USB 📢 Ser                 | rial                | ÷                    | 🗆 🦺 MainDisp         | lay 🔵 Gam       | maCorrect 🥚   | CoKOA 🔵 BI   | tmapDraw | O F  | ontDraw       |      | ۰.          | RDC200 🐓 RC      | 0P550F-0 🐓 RJ | 19550F-1 🖾 |                    | 🔶 T P D         |
|                             |                     |                      | Resolution           |                 |               |              |          |      |               |      | Drag 8      | Block here       |               |            |                    | ^               |
| ,                           | App Ver : 4.0.0.d   | BootLoader Ver : 1.0 |                      | Width           | 1920          | v            | Height   |      | 1080          | ~    |             | Register         | Block         | Address    | Length             | Value           |
| -BD Firmware Down           | loader              |                      | Keystone             |                 |               |              |          |      |               |      |             |                  |               |            |                    |                 |
| Select FirmWare File(.)     | hex)                | 🗁 Open 🔘 Star        | Left Top             | х               | 0             | Right Top    |          | x    | 0             | -    | 1           | CHIPID           | SYSTEM        | 0x00       | 8                  | 0x0             |
| -BD Direct Control          |                     |                      | -                    | Ŷ               | 0             |              |          | Y    | 0             | ÷    | 2           | DCDC_PROTECT     | DC-DC         | 0x01       | 1                  | 0x1             |
| HDMI RX Control             |                     |                      |                      | x               | 0             |              |          | y (  | 0             |      | 3           | TEMPERATURE_1    | TEMPERATURE   | 0x03       | 9                  | 0x0             |
|                             | Initialize          | Configuration        | Left Bottom          | v.              | 0             | Right Botton | 1        | , i  | •<br>•        |      | 4           | TEMPERATURE_2    | TEMPERATURE   | 0x05       | 9                  | 0x0             |
|                             |                     |                      |                      |                 | 0             | •            |          | ^    | 0             | •    | 5           | TEMPERATURE_3    | TEMPERATURE   | 0x07       | 9                  | 0x0             |
| I2C/SPI Control             |                     |                      | Barrel / Pincusl     | nion / Mustache |               |              |          |      |               |      | 6           | DATA_CH0         | SYSTEM        | 0x08       | 8                  | 0x0             |
| © 12C                       | U SPI               |                      | - AI                 | 0.00            | • 12          | 0.00         | •        | 13   | 0.00          | •    | 1           | DATA_CH1         | SYSTEM        | 0:09       | 8                  | 0:0             |
| BUS Number :                |                     | v                    | Chromatic abe<br>Red | nation<br>0     | + Green       | 0            |          | Blue | 0             |      | 0           |                  | SYSTEM        | 0.08       | 0                  | 0.0             |
| Speed :                     | I2C SPEED = 400KHz  | v                    | latamolatian         |                 |               |              |          |      |               |      | 10          | DATA CH4         | SYSTEM        | 0.00       | 8                  | 0.0             |
| Bit Length <dec> :</dec>    |                     | 8                    | Interpolecion        |                 | Interpolation | Factor       |          |      | 1.00          | ÷    | 11          | DATA CHS         | SYSTEM        | 0x0D       | 8                  | 0.0             |
| Read Length < Dec> :        |                     | 2                    |                      |                 |               |              |          |      |               |      | 12          | DATA_CH6         | SYSTEM        | 0x0E       | 8                  | 0x0             |
| Chip ID(7bit) <hex> :</hex> |                     | 0x44                 |                      |                 | _             |              |          |      |               |      | 13          | DATA_CH7         | SYSTEM        | 0x0F       | 8                  | 0:0             |
| WriteData <hei> :</hei>     |                     | 0x1122               |                      |                 | PI6644        |              |          |      |               |      | 14          | PGEN_RESET       | SYSTEM        | 0x10       | 1                  | 0x0             |
| Read Data <hex> :</hex>     |                     | 0x1122               |                      |                 |               |              | 4.1      |      |               |      | 15          | LVDS_RESET       | SYSTEM        | 0x10       | 1                  | 0x0             |
|                             | л <sub>т.Wite</sub> | л <sub></sub>        |                      |                 |               |              |          |      |               |      | 16          | CRD_ROW_RES      | SYSTEM        | 0x10       | 1                  | 0x0             |
|                             | Church and          |                      |                      |                 |               | 44           |          |      |               |      | 17          | CRD_COL_RESET    | SYSTEM        | 0x10       | 1                  | 0x0             |
|                             | C write From Hie    | Kead To He           |                      |                 |               |              |          | (    | Simulate      |      | 18          | DCDC_RESET       | SYSTEM        | 0x10       | 1                  | 0x0             |
|                             |                     |                      |                      |                 |               |              |          |      |               |      | 19          | TGEN_RESET       | SYSTEM        | 0x10       | 1                  | 0:0             |
|                             |                     |                      |                      |                 |               |              |          |      |               |      | 20<br>Addre | REG_RESET        | SYSTEM        | 0x10       | 1                  | 0:0 ¥           |
| GPIO Control                |                     |                      |                      |                 |               |              | . A. I.  |      |               |      | Auto        | SS DIRECT ACCESS |               | a dataa    |                    |                 |
| Port Num.                   | Sub Num.            | Mode Value           |                      |                 | 0.110/211     |              |          |      |               |      | Unip IL     | 0: 0039          |               | Address    | :[0:00             |                 |
| PORT 0                      | ~ SUB 0 ~           | OUT ~ INVALID ~      |                      |                 | WALKED        | 4            |          |      |               |      | write -     | :HEO :           |               |            |                    | 0.4A            |
|                             | л., <sub>См</sub>   | Ω <sub>π Get</sub>   |                      |                 |               |              |          |      | (h            |      | Read <      | Hei> :           |               |            |                    | 0x55            |
|                             | Q.vn                | yon                  |                      |                 |               |              |          | Save | UP Direct Up: | sate |             | Ϋ́               | Write         |            | ∩ <sub>⊂</sub> Rea | ł.              |

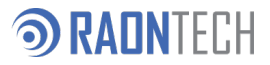

### う Download

Download installation file from web-site<http://developer.raon-tech.com>

Program should be downloaded correctly for either x86 or x64 Target CPU

| ⑦ RADNTECH                                                                                         |                                            | Features Downloads                                          |
|----------------------------------------------------------------------------------------------------|--------------------------------------------|-------------------------------------------------------------|
| Latest release: 1.0.0<br>View release notes<br>Download(32bit)<br>Download(64bit)<br>Install Guide | Download(Mac OSX 10.8+) ★<br>Install Guide | Download(32bit) ≛<br>Download(64bit) ≛<br>Download(64bit) ≛ |
|                                                                                                    | Copyright © RAONTECH 2017                  |                                                             |

Check the Download file at Download Folder.

| r∰ Vista Studio™_x64.msi | : For x64 CPU PC |
|--------------------------|------------------|
| fr Vista Studio™_x86.msi | : For x86 CPU PC |

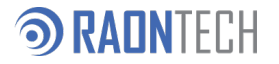

### Installation<1/2>

Click "Vista Studio™\_xxx.msi" then Installer will be started.

| 💕 VistaStudio – 🗆 🗙                                                                                                    | 10 VistaStudio                                                                                                    | - 🗆 X                                                  | 🕼 VistaStudio                                                                                              | – 🗆 🗙       |
|----------------------------------------------------------------------------------------------------|----------------------------------------------------------------------------------------------------|--------------------------------------------------------|----------------------------------------------------------------------------------------------------|-------------|
| Welcome to the VistaStudio Setup Wizard                                                                                                    | Select Installation Folder                                                                                                    | ত                                                      | Confirm Installation                                                                                       | ত           |
| The installer will guide you through the steps required to install Vista Studio. on your computer.                                                                                                    | The installer will install VistaStudio to the following folder.<br>To install in this folder, click "Next". To install to a different folde | r, enter it below or click "Browse".                   | The installer is ready to install VistaStudio on your computer.<br>Click "Next" to start the installation. |             |
| WARNING: Vista Studio. is protected by copyright law and international treaties of RAONTECH.<br>Unauthorized duplication or distribution of this program, or any portion of it, may result in severe civil<br>or criminal penalties, and will be prosecuted to the maximum extent possible under the law. | Eolder:<br>C:WRAONTECHWV/staStudioW<br>Install VistaStudio for yourself, or for anyone who uses<br>Everyone<br>Just me<br>Cancel            | Browse<br>Disk Cost<br>this computer:<br>< Back Next > | 3<br>Cancel <                                                                                              | Back Next > |

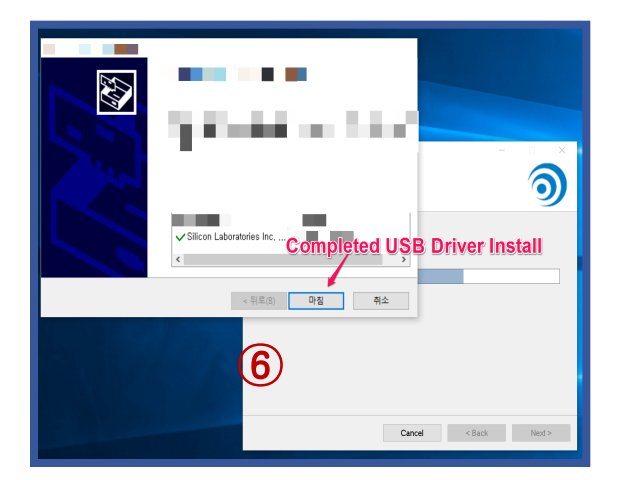

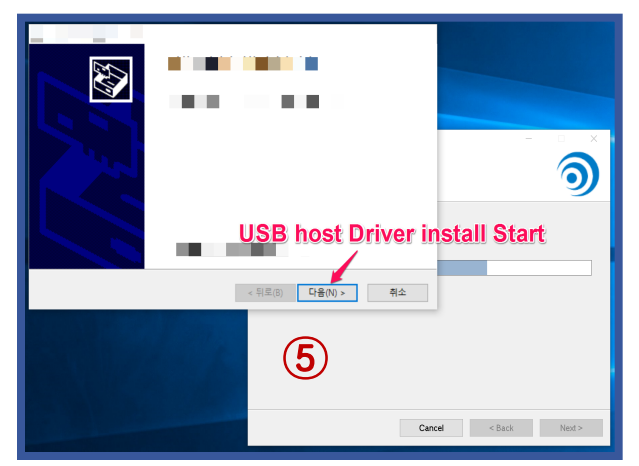

| 🕼 VistaStudio                   |              |        | - ×    |
|---------------------------------|--------------|--------|--------|
| Installing VistaStudio          |              |        |        |
|                                 |              |        |        |
| VistaStudio is being installed. |              |        |        |
| Please wait                     |              |        |        |
|                                 |              |        |        |
|                                 |              |        |        |
|                                 |              |        |        |
|                                 |              |        |        |
|                                 | ( <b>4</b> ) |        |        |
|                                 |              |        |        |
|                                 | Cancel       | < Back | Next > |

#### **NADN**TECH

### ③ Installation<2/2>

| 🕼 VistaStudio                                | _    | □ ×      |
|----------------------------------------------|------|----------|
| Installation Complete                        |      | <b>う</b> |
| VistaStudio has been successfully installed. |      |          |
| Click "Close" to exit.                       |      |          |
| 7                                            |      |          |
| Completed Vista Stud                         | io I | nstall   |
| Cancel < Back                                |      | Close    |

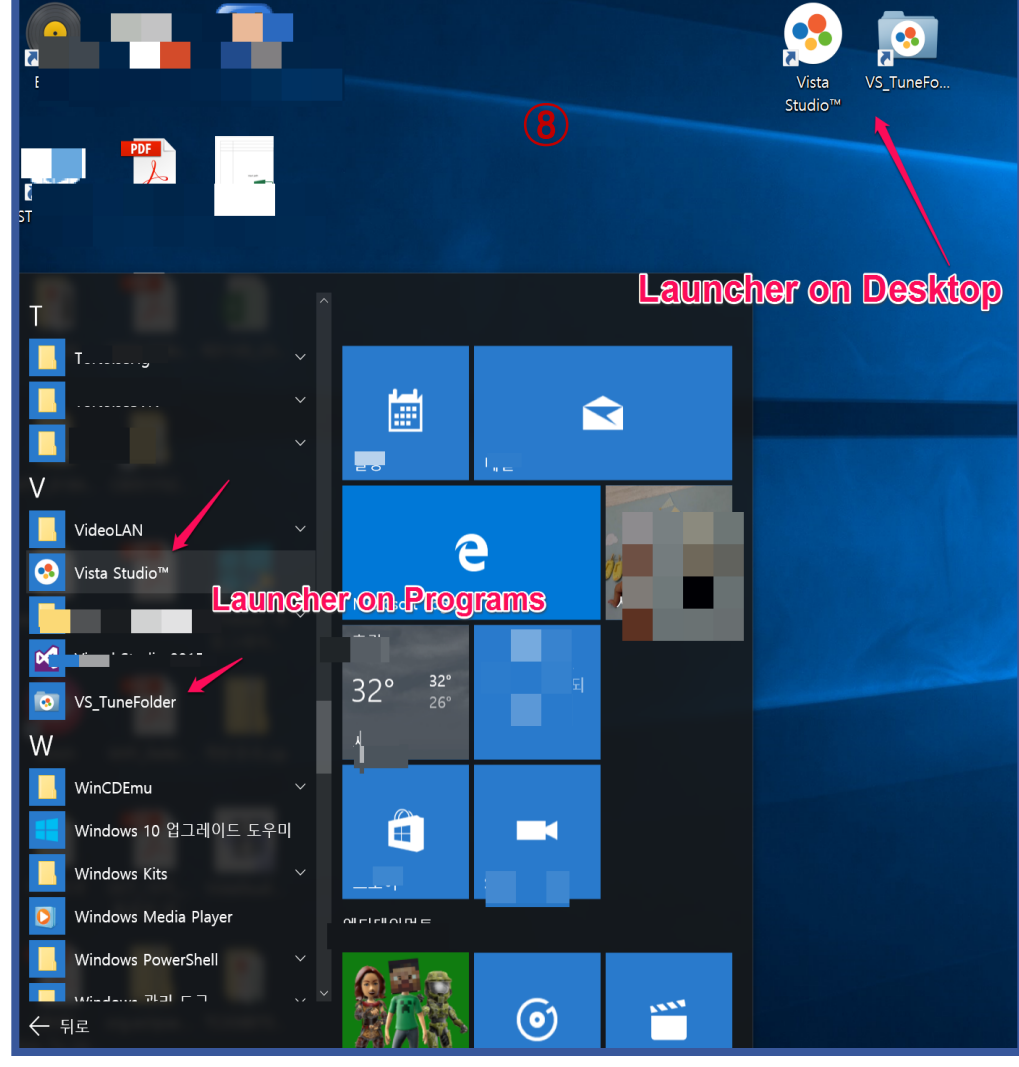

 After completed the install, app and config folder shortcut
 will be placed at Desktop and Programs List

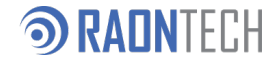

## Second State Second State Sec

- VS\_TuneFolder shortcut icon indicate <"RAONTECH/VistaStudio/rticonfigs/"> folder.
- ✤ "rticonfigs" folder consist of device tuning files and EVB firmwares.

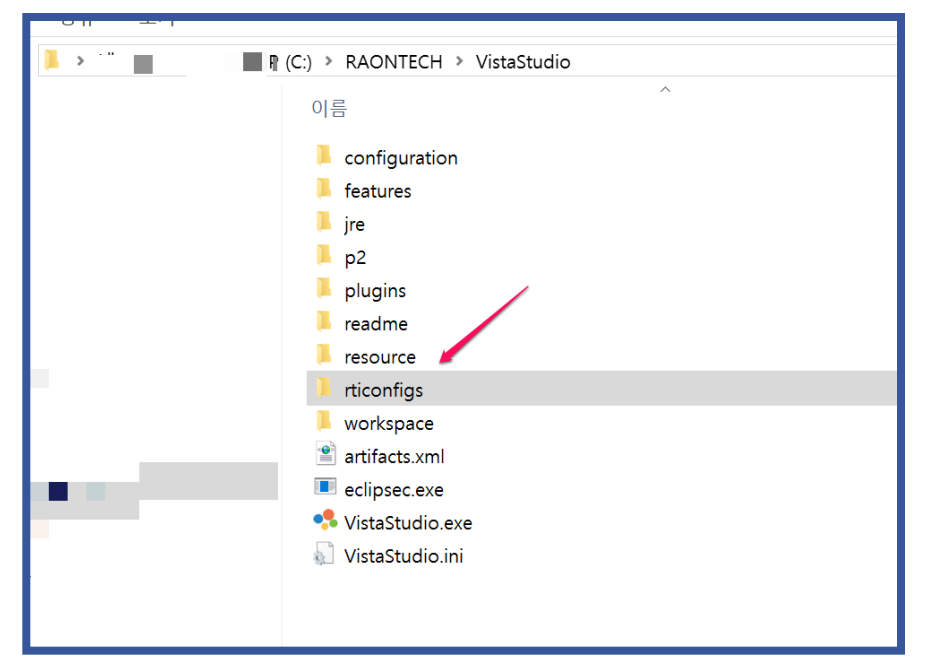

- device : controller & panel init files
- driver : SiLab's USBXpress Host driver installer
- evb\_fw : Evaluation Board(SiLab MCU) FW files
- regmap : register map json files.

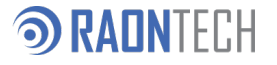

# ③ Enjoy the Application

- ✤ Click the "VistaStudio.exe".
- ✤ After test configuration was done by wizard, program will start.
- Visit RAONTECH Developer site<<a href="http://developer.raon-tech.com">http://developer.raon-tech.com</a> to know how to use in details.

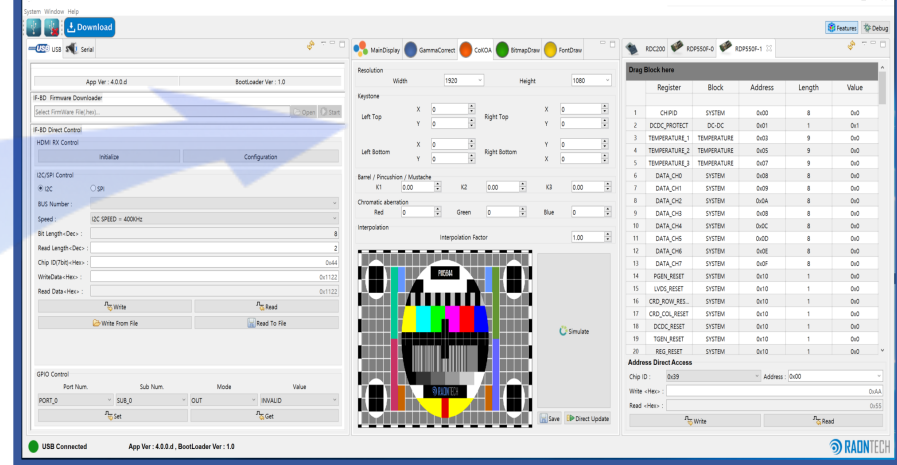

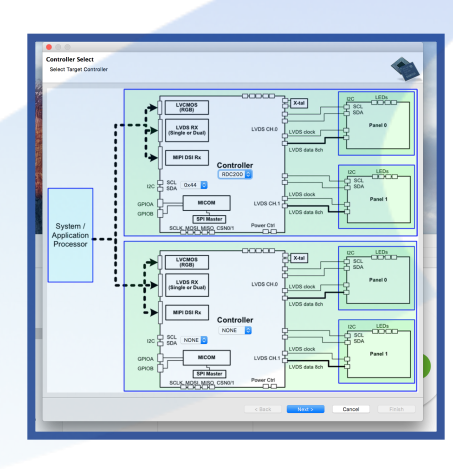

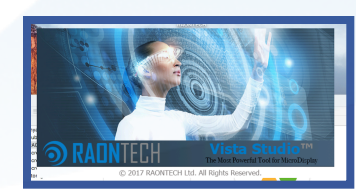

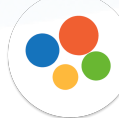

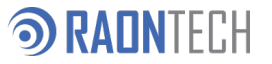

# **ා FAQ 1**

- How to know CPU Architecture type either x86 or x64.
  - ✓ It can be checked at "Settings → System → About "

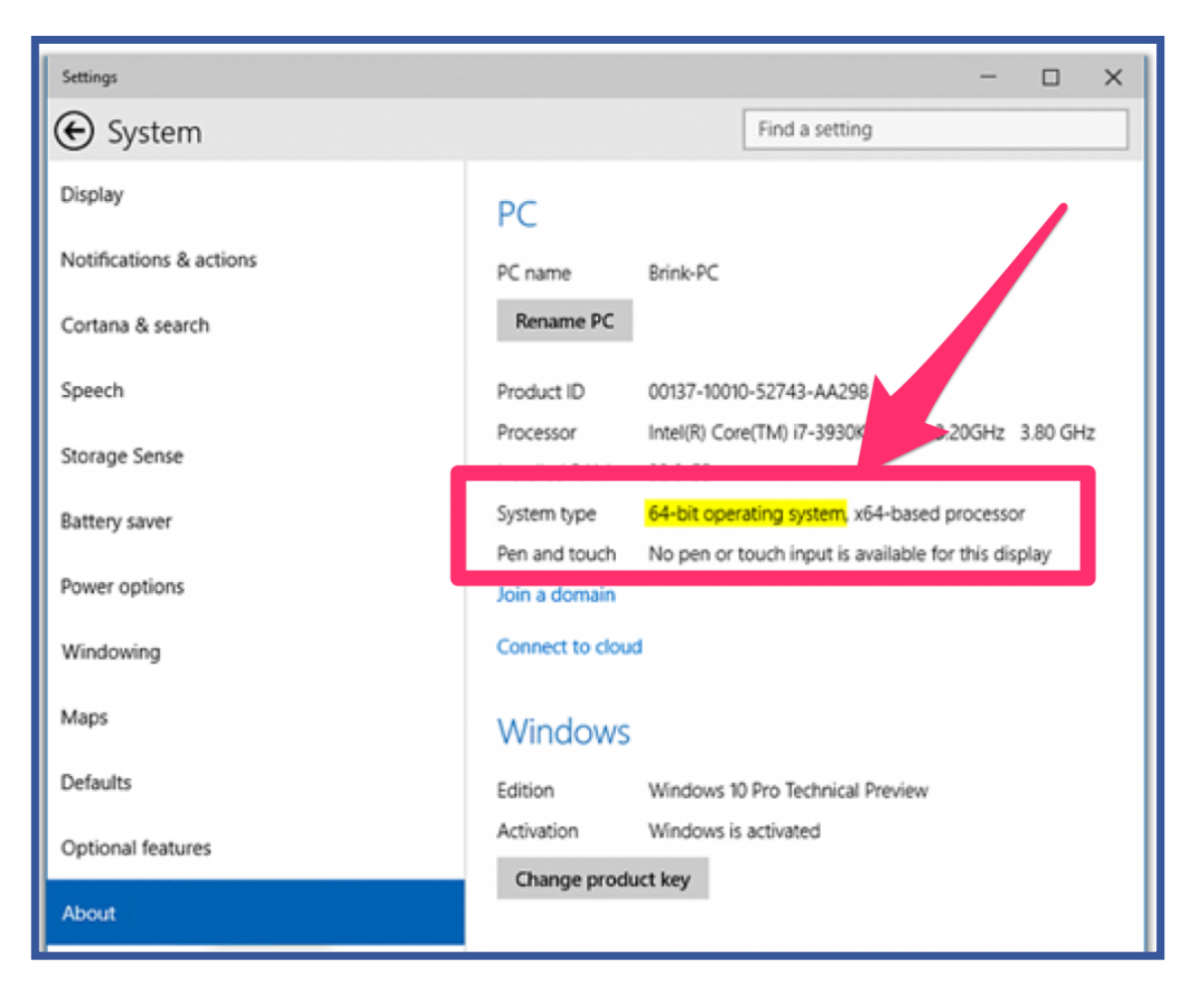

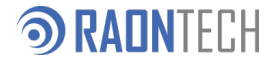

**) KAIIN** | F | 'F

# **ම FAQ 2**

- How to check USB Host driver been installed correctly after an application installed.
  - ✓ It can be checked at "Device Manager" as
    - 1. Press the Windows key + X or right-click on Start to open the Power User Menu.
    - 2. Select **Device Manager** in the menu.
    - 3. "USBXpress Device" should be checked at Universal Serial BUS controllers sub tree.

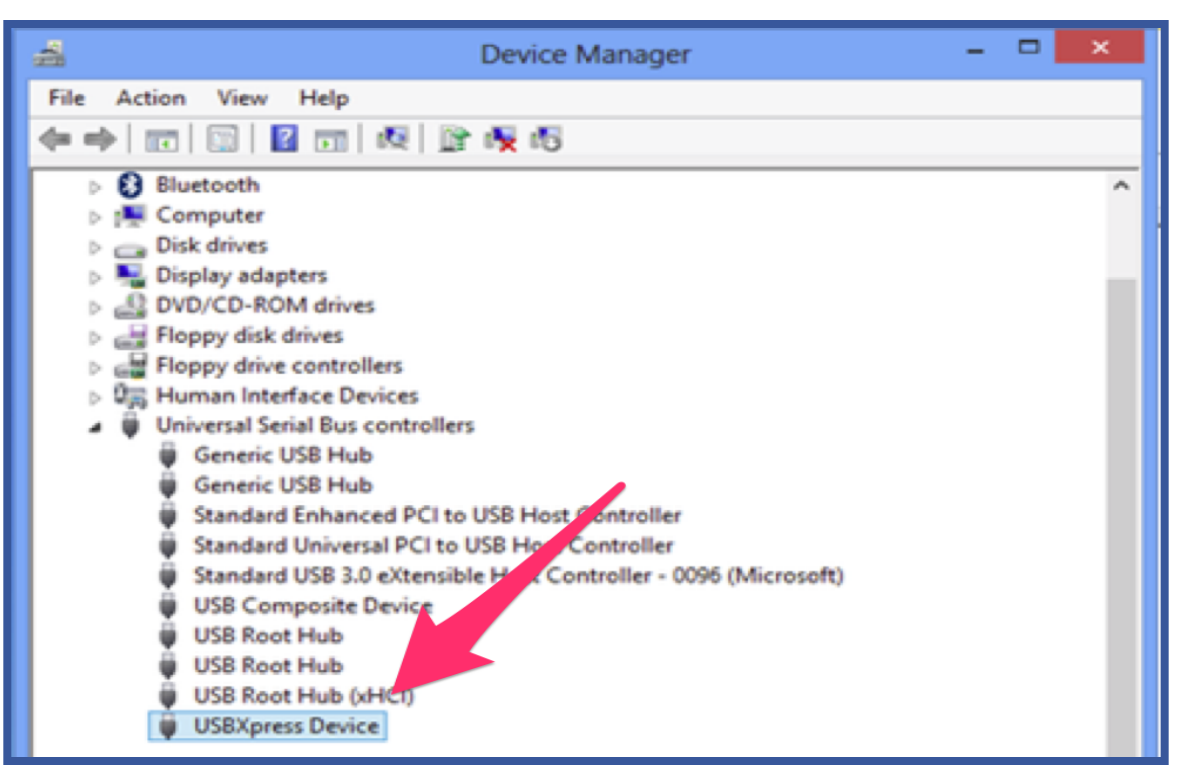

 If USB Driver is not installed correctly, It can be installed again by <"RAONTECH/VistaStudio/rticonfigs/driver/USBXpressInstaller\_x86/64.exe">

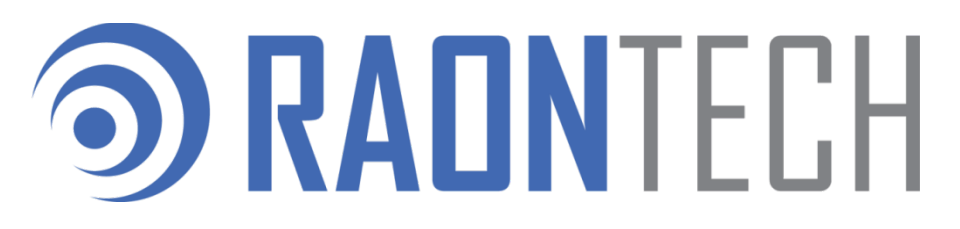

www.raon-tech.com

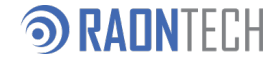